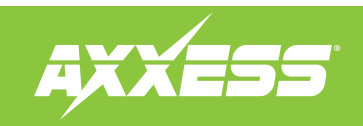

| Axxess LC                                                                                                    | D screen 200                    | TABLE OF CONTENTS             |                                                                                                    |           |           |                                                                                                    |                  |                                                                                                  |
|----------------------------------------------------------------------------------------------------|---------------------------------|-------------------------------|----------------------------------------------------------------------------------------------------|-----------|-----------|----------------------------------------------------------------------------------------------------|------------------|--------------------------------------------------------------------------------------------------|
|                                                                                                    |                                 |                               |                                                                                                    |           |           |                                                                                                    |                  | Connections to be made                                                                           |
|                                                                                                    |                                 |                               |                                                                                                    |           |           |                                                                                                    |                  | Using the LCD screen4-5                                                                          |
| INTERFACE FEAT                                                                                                    | URES                            |                               |                                                                                                    |           |           |                                                                                                    |                  |                                                                                                  |
| <ul> <li>Retains the personalization menu that<br/>is lost when removing the factory radio<br/>(select applications)</li> </ul> |                                 | that • Re<br>radio rad<br>(se | • Retains and controls the factory satellite radio while using an Axxess interface (select applications) |           |           | <ul> <li>Adjustable 256 color LCD screen</li> <li>Wire channel for flexible mounting</li> <li>Micro "B" USB updatable</li> </ul> |                  |                                                                                                  |
| INTERFACE COMI                                                                                                    | PONENTS                         |                               |                                                                                                    |           |           |                                                                                                    |                  |                                                                                                  |
| <ul> <li>LCD Screen</li> </ul>                                                                                                  |                                 |                               |                                                                                                    |           |           |                                                                                                    |                  | TOOLS REQUIRED                                                                                   |
| DIN harness w                                                                                                    | ith leads                       |                               |                                                                                                    |           |           |                                                                                                    |                  | Cutting tool • Crimping tool • Tape                                                              |
|                                                                                                    |                                 |                               |                                                                                                    |           |           |                                                                                                    |                  | Connectors (example: butt-connectors, bell                                                       |
| (For retaining the pers                                                                                                    | sonalization menu that is los   | st when removing the facto    | ry radio)                                                                                                |           |           |                                                                                                    |                  | caps, etc.)                                                                                      |
| TOYOTA                                                                                                    | DYOTA                           |                               |                                                                                                    |           | MAZDA     |                                                                                                    |                  |                                                                                                  |
| Camry                                                                                                    | 2012-2014                       | Fiat !                        | 500 L                                                                                                    | 2014-2016 | Mazda6    | 2014-2015                                                                                                    |                  |                                                                                                  |
| APPLICATIONS<br>(For retaining and cor                                                                                          | ntrolling the factory satellite | radio while using an Axxes    | ss Interface)                                                                                            |           |           |                                                                                                    |                  | CAUTION! All accessories, switches, climate<br>controls panels, and especially air bag indicator |
| BUICK                                                                                                    |                                 | BUICK                         |                                                                                                    | BUICK     |           | CADILLAC                                                                                                    |                  | lights must be connected before cycling the<br>ignition. Also, do not remove the factory radio   |
| Century                                                                                                    | 2004-2005                       | Rainier                       | 2004-2007                                                                                                | Terraza   | 2005-2008 | Escalade/ESV/EXT                                                                                                    | 2003-2006        | with the key in the on position, or while the                                                    |
| LaCrosse                                                                                                    | 2005-2009                       | Rendezvous                    | 2002-2007                                                                                                |           |           | Applications continued                                                                                                    | on the next page | venders running.                                                                                 |
|                                                                                                    |                                 |                               |                                                                                                    |           |           |                                                                                                    |                  |                                                                                                  |

# **APPLICATIONS** (CONT)

(For retaining and controlling the factory satellite radio while using an Axxess Interface)

| CHEVROLET                  | FORD                           |           | HARLEY DAVIDSON  |           | OLDSMOBILE  |                |
|----------------------------|--------------------------------|-----------|------------------|-----------|-------------|----------------|
| Avalanche 2003-2006        | Edge                           | 2007-2014 | Electraglide     | 2014-up   | Alero       | 2001-2004      |
| Cavalier 2000-2005         | Escape                         | 2008-2012 | Limited          | 2014-up   | Bravada     | 2002-2004      |
| Cobalt 2007-2010           | Expedition                     | 2007-2014 | Road Glide       | 2015-up   | Intrigue    | 2002           |
| Corvette 2005-2013         | Explorer                       | 2008-2015 | Streetglide      | 2014-up   | Silhouette  | 2000-2004      |
| Express 2003-2007          | Explorer Sport Trac            | 2008-2010 | HIIMMED          |           | DONTIAC     |                |
| HHR 2006-2011              | F-150                          | 2009-2012 |                  | 2003-2007 | Λτίας       | 2001-2005      |
| Impala 2000-2005           | F-150 (with monochrome screen) | 2013-2014 | HZ/HZt           | 2005 2007 | 65          | 2001 2003      |
| Kodiak 2003-2009           | 2003-2009 F-250/350/450/550    |           |                  | 2000 2010 | 66          | 2007 2003 2009 |
| Malibu 2001-2003           | F-250/350/450/550              |           | ISUZU            |           | Grand Am    | 2005 2010      |
| Malibu 2008-2012           | (with monochrome screen)       | 2013-2016 | Ascender         | 2003-2008 | Grand Driv  | 2001 2003      |
| Malibu (classic) 2004-2005 | Fiesta (without MyFord Touch)  | 2011-up   | H-Series         | 2005-2009 | Montana SV6 | 2004 2000      |
| Monte Carlo 2000-2005      | Five Hundred                   | 2005-2007 | 05-2007 I-Series | 2006-2008 | Solstico    | 2005 2000      |
| Silverado 2003-2006        | Focus                          | 2008-2011 | LINCOLN          |           | Sunfiro     | 2000 2003      |
| Silverado (classic) 2007   | Focus (without MyFord Touch)   | 2012-2014 | MKX              | 2008-2010 | Junne       | 2000 2003      |
| SSR 2003-2006              | Fusion                         | 2008-2012 | MKZ              | 2008-2009 | SAAB        |                |
| Suburban 2003-2006         | Taurus                         | 2008-2012 | Navigator        | 2007-2014 | 9-7x        | 2005-2009      |
| Tahoe 2003-2006            | Taurus X                       | 2008-2009 | MEDCUDY          | 2007 2011 | SATURN      |                |
| Trailblazer 2002-2009      | GMC                            |           | MEKLUKY          | 2000 2011 | Aura        | 2006-2009      |
| Uplander 2005-2008         | Envov                          | 2002-2009 | Milan            | 2008-2011 | Relav       | 2005-2009      |
|                            | Savana                         | 2002 2003 | Mildíl           | 2008-2011 | Skv         | 2007-2009      |
|                            | Sierra                         | 2003-2007 | Moundineer       | 2008-2010 |             |                |
|                            | Sierra (classic)               | 2003 2000 | Zanig            | 2008-2009 |             |                |
|                            | Yukon / Yukon XI               | 2003-2006 |                  |           |             |                |

## **CONNECTIONS TO BE MADE**

(For retaining the personalization menu that is lost when removing the factory radio)

For the Fiat 500L 2014-up,

• **Pink** of the AX-LCD to pin-2

Ram 1500/2500/3500 (without 8.4" touchscreen radio).

The AX-LCD allows the retention of the vehicles personalization menu that is lost after removing the factory radio. The DIN harness with leads is only for the following vehicles:

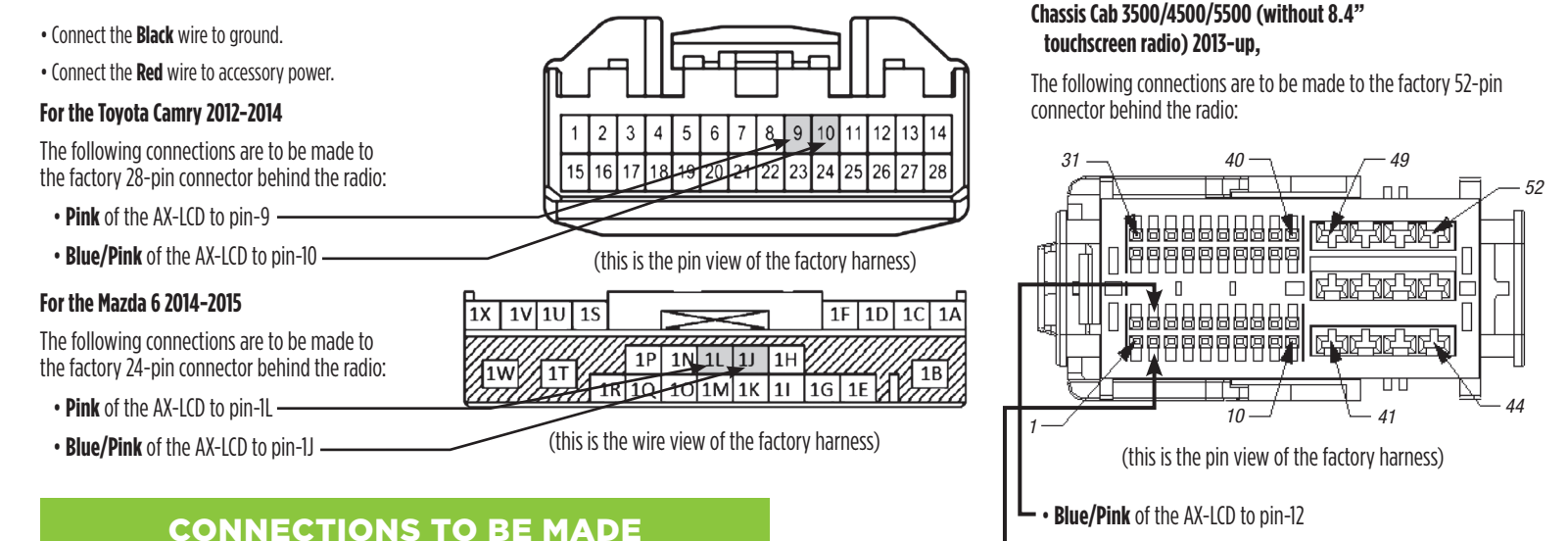

(For retaining and controlling the factory satellite radio while using an Axxess Interface)

• Connect the DIN cable from the LCD screen into the DIN connector on the Axxess interface.

## **USING THE LCD SCREEN**

(For retaining the personalization menu that is lost when removing the factory radio)

- Press and hold the "Return/ESC" button on the LCD screen for 5 seconds until "Select Interface" comes up.
- Select "Connection Type", and then press "Enter".
- Scroll up or down to "Direct Connect", and then press "Enter".
- Once done, press the "Return/ESC" button two times to get back to the main menu.

#### Main menu options:

- Red adjusts the red backlighting of the LCD (ranges from 1 to 32).
- Blue adjusts the blue backlighting of the LCD (ranges from 1 to 32).
- Green adjusts the green backlighting of the LCD (ranges from 1 to 32).
- **Contrast** adjusts the contrast of the LCD (ranges from 1 to 100).
- **Reset** puts the color back to the default settings.

Note: The vehicle menu will vary from car to car. For more information, please see the owner's manual that came with the vehicle.

- Arrow Up Toggles "up" through menu options
- Arrow Down Toggles "down" through menu options
- **O Return/ESC** Return to the previous menu
- ✓ Enter Enter current menu option

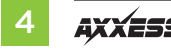

### **USING THE LCD SCREEN**

(For retaining and controlling the factory satellite radio while using an Axxess Interface)

- Press and hold the "Return/ESC" button on the LCD screen for 5 seconds until "Select Interface" comes up.
- Select "Connection Type", and then press "Enter".
- Select "Gateway", and then press "Enter".
- Once done, press the "Return/ESC" button two times to get back to the main menu.

### Main menu options:

- Red adjusts the red backlighting of the LCD (ranges from 1 to 32).
- Blue adjusts the blue backlighting of the LCD (ranges from 1 to 32).
- Green adjusts the green backlighting of the LCD (ranges from 1 to 32).
- **Contrast** adjusts the contrast of the LCD (ranges from 1 to 100).
- **Reset** puts the color back to the default settings.

Note: The vehicle menu will vary from car to car. For more information, please see the owner's manual that came with the vehicle.

- Arrow Up Channel Up
- **Arrow Down** Channel Down
- **O Return/ESC** Selects current item on the screen
- Enter Exits to the previous screen